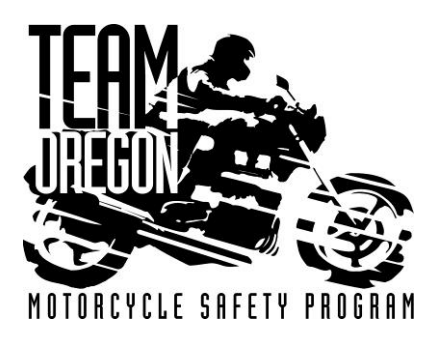

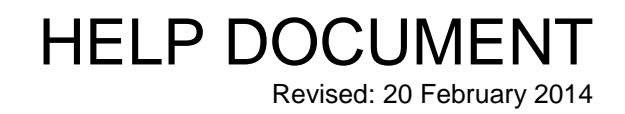

## INSTRUCTOR AUTOMATED ASSIGNMENTS

(Accepting or Declining Automated Assignments)

Automated assignments will roll out every Wednesday. If you are given an assignment you will receive an e-mail notification and the assignment(s) will appear for approval on the Instructor Zone website.

## 1) To accept or decline assignments:

a. From your Instructor Zone dashboard, click on Schedule then Pending Assignments:

| Home    | Profile | Classe | 5   | Schedule            | Reports     | Resources | Help | Log Out |  |
|---------|---------|--------|-----|---------------------|-------------|-----------|------|---------|--|
| Compete | ncies   |        | d   | My Sch              | edule       |           |      |         |  |
| Course  | Class   | Range  | 111 | Pending Assignments |             |           |      |         |  |
| ONC INS |         | INS N  |     | Keepout Dates       |             |           | ges. |         |  |
|         |         |        |     | Master              | Schedule Se | arch      |      | -0-     |  |

## b. You will see a list of pending assignments.

| Assigned               | Start    | Class Code & Role           | Site                                   | WD/WE | Session | Course | Accept/Decline | Comment            |
|------------------------|----------|-----------------------------|----------------------------------------|-------|---------|--------|----------------|--------------------|
| 02/1 <mark>9/14</mark> | 04/04/14 | B140404-06APSL2<br>I - Lead | Portland Community<br>College-Sylvania | WE    | AM      | BRT    | Select 🔻       | 30 character limit |

- c. In the drop-down box for each assignment select Accept or Decline.
- d. If you decline an assignment you will be required to leave a specific comment as to why the assignment was declined.
- e. Once you have accepted or declined all assignments, check the box next to "*I acknowledge and confirm these assignments*" and hit the **Update** button.
- f. Those assignments accepted will now show as *Auto Confirmed* on your *My Schedule* list. Assignments declined will be removed from your *My Schedule* list and those dates will be marked unavailable on your calendar.

## 2) Logging out

It is very important for you to log out of your dashboard when done making changes.

To do so, click on **Logout** on the right of your dashboard menu.

| Home | Profile | Classes | Schedule | Reports | Instructor Resources | Help | Log Out |
|------|---------|---------|----------|---------|----------------------|------|---------|
|      |         |         |          |         |                      |      |         |

Your session is now complete.